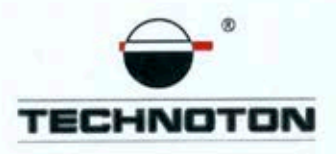

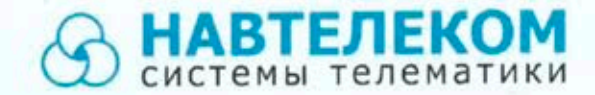

## ДЕКЛАРАЦИЯ О СОВМЕСТИМОСТИ

СП Технотон и ООО «Навтелеком» подтверждают:

и

датчик уровня топлива DUT-E CAN терминал мониторинга транспорта SIGNAL S-2551

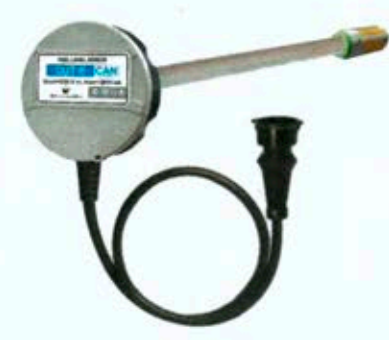

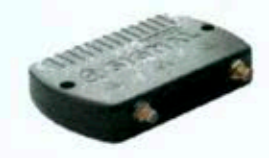

## совместимы по электрическим характеристикам и обеспечивают

погрешность совместного измерения уровня топлива не более 1%.

СП Технотон 000 «Навтелеком» Генеральный директор Директор В. Ю. Куликов HUBIENEKON Основание: протоколы испытаний от 20.12.2016 Рекомендации по подключении и настройке: см. приложение

### Рекомендации по подключению и настройке Терминала SIGNAL S-2551 и датчика уровня топлива DUT-E CAN

### 1. Подключение датчика уровня топлива DUT-E CAN:

- 1.1. Белый провод (CAN L) DUT-E п подключить на вход 1 CAN\_L Желтый провод SIGNAL S -2551;
- 1.2. Голубой провод (CAN H) DUT-Е подключить на вход 4 CAN H Серый провод SIGNAL S -2551;
- 1.3. Коричневый провод (масса) датчика DUT-Е подключить на минус источника питания;
- 1.4. Оранжевый провод (питание) датчика DUT-Е подключить на плюс источника питания.

### 2. Схема подключения 1 датчика:

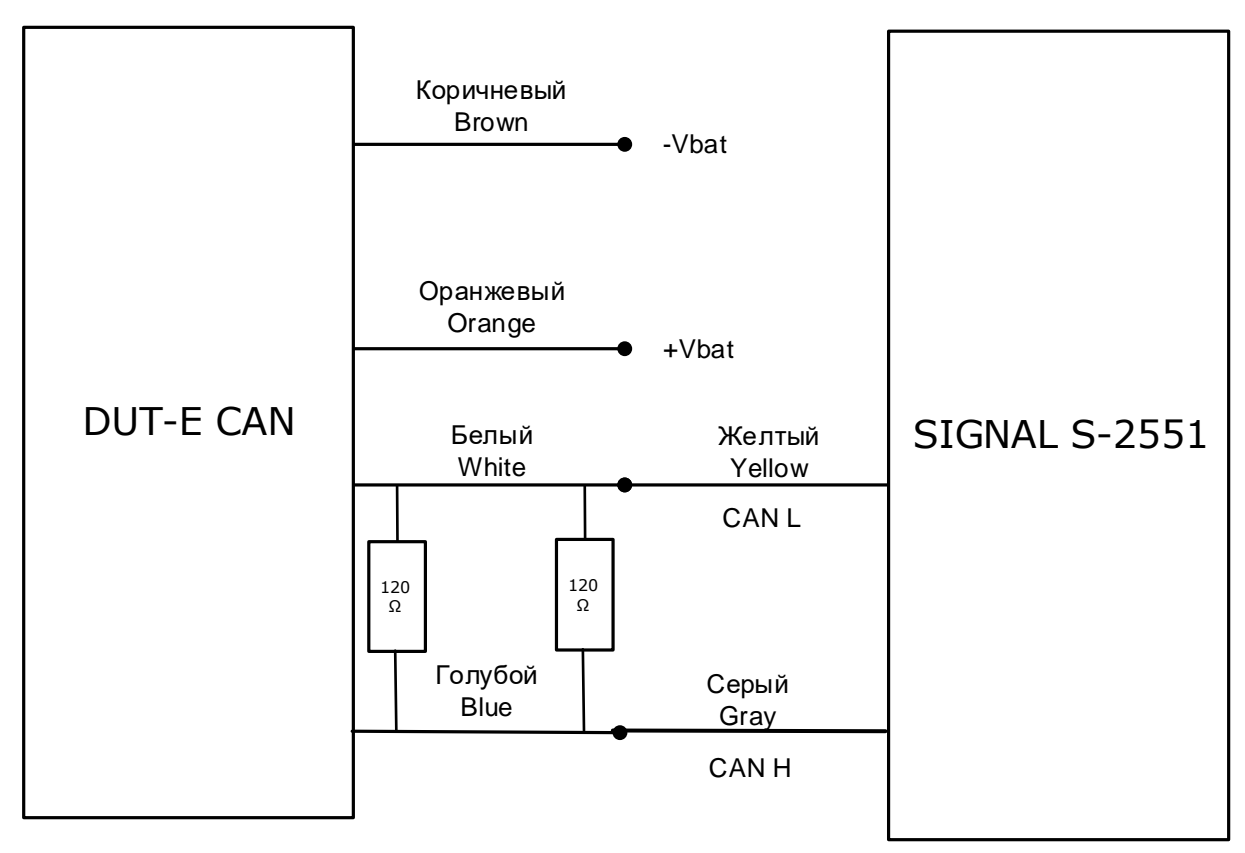

\*Примечание: Для организации CAN шины используется кабель S6 SC CW 700. В этом кабеле витая пара и 2 терминальных резистора по 120 Ом.

- 3. Настройка оборудования и калибровка датчика уровня топлива:
- 3.1. Настройка DUT-E CAN проводится с помощью комплекта SK DUT-E и ПО Service DUT-E v.3.24 (и выше).

Установить фактическую длину датчика после обрезки и откалибровать (Рис.1):

| 🔀 Сервис DUT-E v.3.24                                                                                                  |                                  |                                                                           | -                                               | ? ×   |
|----------------------------------------------------------------------------------------------------|----------------------------------|---------------------------------------------------------------------------|-------------------------------------------------|-------|
| Проводное соединение<br>Версия прошивки<br>Серийный номер                                                              | Подключен<br>4.2<br>091001300034 | COM 8 9600 bit/s Al   Перепрошить                                         | DDR 102 💌                                       | DUT-E |
| Загрузить профиль                                                                                                    | Сохранить профиль                | Печать профиля                                                            |                                                 |       |
| Паспорт<br>Авторизация<br>Настройки<br>Режим работы<br>Термокоррекция<br>Таблица тарировки<br>Интерфейс<br>Диагностика |                                  | Фактическая длина д<br>после подрезки (мм)<br><b>Установить</b><br>пустой | <sup>атчика</sup> 400.0<br>Установить<br>полный |       |

Рисунок 1

### 3.2. Тарировка бака

Заливая отмеренными порциями топливо в бак записывать в виде таблицы количество топлива, залитое в бак и соответствующее ему текущее показание Уровень топлива. В результате получится Таблица тарировки (Рис. 2).

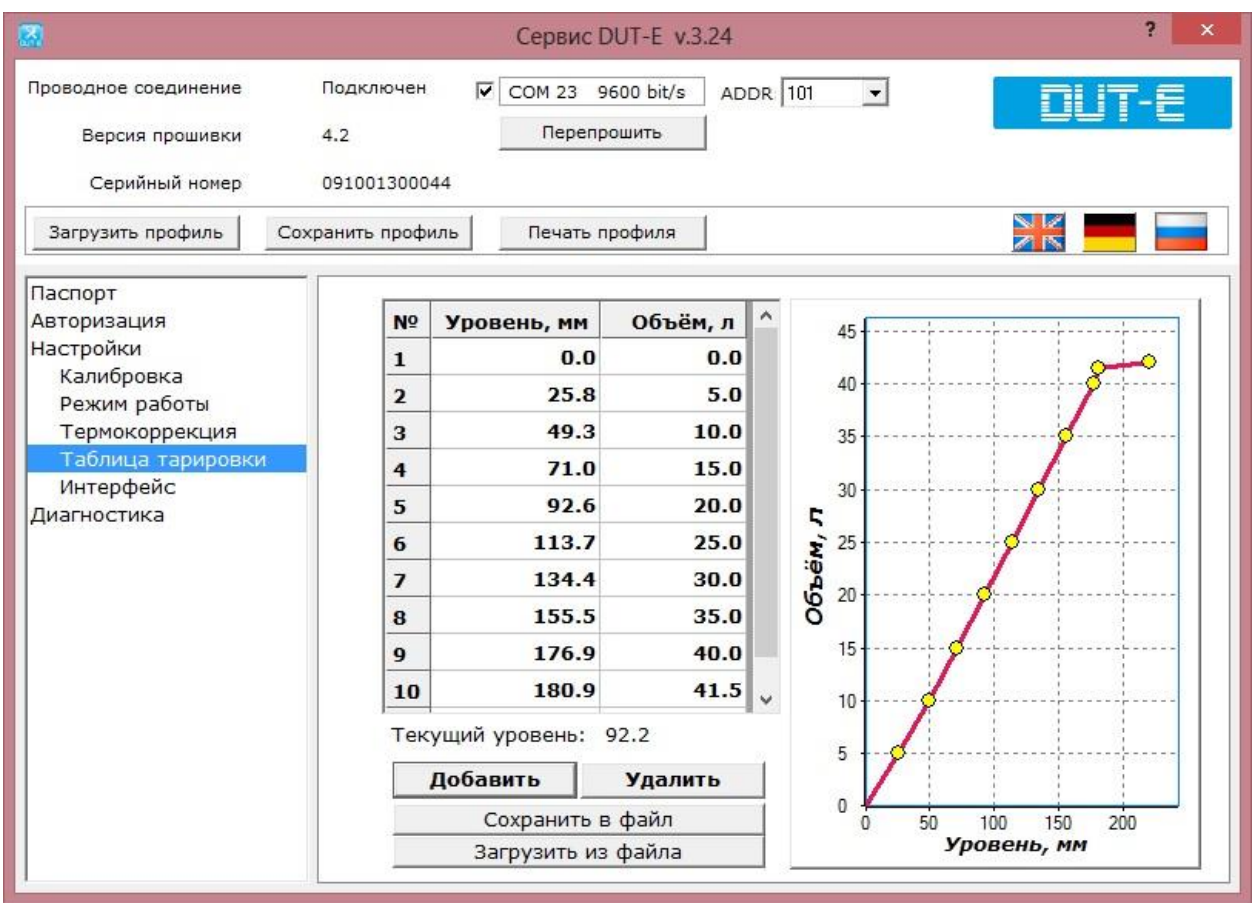

Рисунок 2

| 3.3. | Настройки      | Терминала       | в | сервисной | программе |
|------|----------------|-----------------|---|-----------|-----------|
| NTC  | Configurator 2 | 2.5.4 (bild 5). |   |           |           |

Настройка входа CAN. Установить стандарт передачи данных по CAN J1939(FMS) и порог фиксации 1% (Рис. 3):

| 1. информация об устроистве 2. Передача данных  | 3. Настройка трека                             | 4. Системные настройки                           | 5. CAN-шина           | 6. RS-232/RS-485 | 7. Термодатчики DS1820 8. Вход |
|-------------------------------------------------|------------------------------------------------|--------------------------------------------------|-----------------------|------------------|--------------------------------|
|                                                 |                                                |                                                  |                       |                  |                                |
|                                                 |                                                |                                                  |                       |                  |                                |
|                                                 | Стандар                                        | от [J1939 (FMS)                                  | -                     |                  |                                |
|                                                 | Установить програ                              | ammy CAN-LOG                                     | Программа [1          | 23 🗼             |                                |
|                                                 | Настроить параметр                             | ры интерфейса                                    |                       |                  |                                |
| Пар                                             | раметры фиксации тел                           | еметрии                                          |                       |                  |                                |
| no                                              | рог фиксации значения                          | я уровня топлива                                 | 1,0 %                 |                  |                                |
| По                                              | рог фиксации значения<br>рог срабатывания на и | я веса автомориля<br>ізменение оборотов двигател | 1000 кг<br>я 0 об/мин |                  |                                |
| По                                              | рог нагрузки на двига:                         | тель                                             | 0 %                   |                  |                                |
| По                                              | рог положения педали                           | газа                                             | 0 %                   | ×                |                                |
|                                                 | рог положения педали                           | тормоза                                          | 0%                    |                  |                                |
| 10                                              | рог фиксации изменени                          | ля скорости                                      | 0 KM/4                |                  |                                |
|                                                 |                                                |                                                  |                       |                  |                                |
|                                                 |                                                |                                                  |                       |                  |                                |
| Сохранить в файд. Загрузить в истройство. В наш |                                                |                                                  | Следующая ст          | граница >> Вког  |                                |
| Contempo dana Caribbarran                       |                                                |                                                  | (and proud of C       |                  |                                |

Рисунок 3

В окне Телеметрия на вкладке CAN проконтролировать текущее значение уровня топлива (Рис. 4):

| Телеметрия S-2551: Стандартные |                        |      |                               |            |  |
|--------------------------------|------------------------|------|-------------------------------|------------|--|
| ТМИ CAN                        |                        |      |                               |            |  |
|                                |                        |      |                               |            |  |
|                                |                        |      |                               |            |  |
|                                |                        |      |                               |            |  |
|                                | CAN-шина               |      |                               |            |  |
|                                | Уровень топлива в баке | 64 % | Скорость                      | n/a        |  |
|                                | Полный расход топлива  | n/a  | Температура ОЖ                | n/a        |  |
|                                | Полный пробег          | n/a  | Обороты двигателя             | n/a        |  |
|                                | Нагрузка на ось 1      | n/a  | Положение педали газа         | n/a        |  |
|                                | Нагрузка на ось 2      | n/a  | Положение педали тормоза      | n/a        |  |
|                                | Нагрузка на ось 3      | n/a  | Нагрузка на двигатель         | n/a        |  |
|                                | Нагрузка на ось 4      | n/a  | Полное время работы двигателя | 0 <b>ч</b> |  |
|                                | Нагрузка на ось 5      | n/a  | Пробег до ТО                  | n/a        |  |
|                                |                        |      |                               |            |  |

Рисунок 4

4. Терминал прописывается и настраивается на сервере мониторинга в нашем примере это Wialon Hosting

| Настройка | подключенных | датчиков ( | (Рис.5) | ): |
|-----------|--------------|------------|---------|----|
|-----------|--------------|------------|---------|----|

|                  |       |                          | Свойс       | тва о  | бъекта    | - SIGNA  | ۱L            |          |       |       |   | 3 |
|------------------|-------|--------------------------|-------------|--------|-----------|----------|---------------|----------|-------|-------|---|---|
| Основное         | Досту | уп Иконка                | Дополнител  | тьно   | Датчики   | и Прои   | звольные поля | Группы   | Kor   | манді | ы |   |
| Качество вож     | дения | Характеристики           | Детектор по | ездок  | Расход    | топлива  | Техобслуживан | ие       |       |       |   |   |
| <b>+</b> Создать |       |                          |             |        |           |          |               |          |       |       |   |   |
| Имя              |       | Тип                      | Ед. изм.    | Парам  | иетр      | Описание | e B           | идимость | Время |       |   |   |
| 1 DUT-E C        | AN(%) | Произвольный<br>датчик   |             | can_fu | iel_level |          |               |          |       | S     | ð | × |
| 1 DUT-E C        | AN(L) | Датчик уровня<br>топлива | л           | [DUT-E | ECAN(     |          |               |          |       | Þ     | ð | × |

Рисунок 5

## Настройка датчика для отображения объёма топлива в процентах (Рис.6):

|                 | to a resolution of     |                     |                |        |    |
|-----------------|------------------------|---------------------|----------------|--------|----|
| Основное        | * Имя:                 | DUT-E CAN(%)        |                |        |    |
| Таблица расчета | Тип датчика:           | Произвольный датчик |                |        |    |
|                 | Система мер:           | Метрическая         | *              |        |    |
|                 | Единица измерения:     |                     |                |        |    |
|                 | * Параметр: 🧿          | can_fuel_level      | •              |        |    |
|                 | Последнее сообщение:   |                     |                |        |    |
|                 | Таймаут, секунд:       | 0                   |                |        |    |
|                 | Описание:              |                     |                |        |    |
|                 | Валидатор:             | Нет                 | •              |        |    |
|                 | Тип валидации:         | Логическое И        | •              |        |    |
|                 | Степень фильтрации:    | 8                   |                |        |    |
|                 | Текстовые параметры: 🕜 |                     |                |        |    |
|                 | Интервалы и цвета:     |                     |                |        |    |
|                 | -                      |                     | <del>+</del> × |        |    |
|                 |                        |                     | w              |        |    |
|                 |                        |                     |                |        |    |
|                 |                        |                     |                |        |    |
|                 |                        |                     |                | Отмена | OK |

Рисунок 6

# Настройка датчика уровня топлива для отображения данных в литрах (Рис.7-9):

| Основное<br>Таблица расчета | * Имя:                     |             |         |                |               |              |   |
|-----------------------------|----------------------------|-------------|---------|----------------|---------------|--------------|---|
| Таблица расчета             |                            |             | DUT-E ( | CAN(L)         |               |              |   |
|                             | блица расчета Тип датчика: |             |         | уровня топлива |               |              |   |
|                             | Система мер                | 5           | Метрич  |                |               |              |   |
|                             | Единица изм                | ерения:     | л       |                |               |              |   |
|                             | * Параметр:                | 0           | [DUT-E  | CAN(%)]        |               |              |   |
|                             | Последнее с                | ообщение: 🕐 |         |                |               |              |   |
|                             | Описание:                  |             |         |                |               |              |   |
|                             | Валидатор:                 |             | Нет     |                | •             |              |   |
|                             | Тип валидаци               | 140         | Логичес | жое И          | •             |              |   |
|                             | Переопредел<br>фильтрации: | ить степень |         |                |               |              |   |
|                             |                            |             | Рисунок | 7              |               |              |   |
| войства датчика — Dl        | JT-E CAN(L)                |             |         |                |               |              |   |
| Основное                    | 2                          |             |         | 0              | 🔲 Пары ХҮ     |              | ? |
| Таблица расчета             | X *                        | a *         | b       | ×              | ×             | Y            | × |
|                             | 0                          | 0.42        | 0       | ×              | 0             | 0            | × |
|                             | 🕂 Добавить                 | строку      |         |                | 100           | 42           | × |
|                             |                            |             |         |                | 🕂 Добавить ст | року         |   |
|                             |                            |             |         |                | ∜XY XY¢       | Генерировать |   |

Рисунок 8

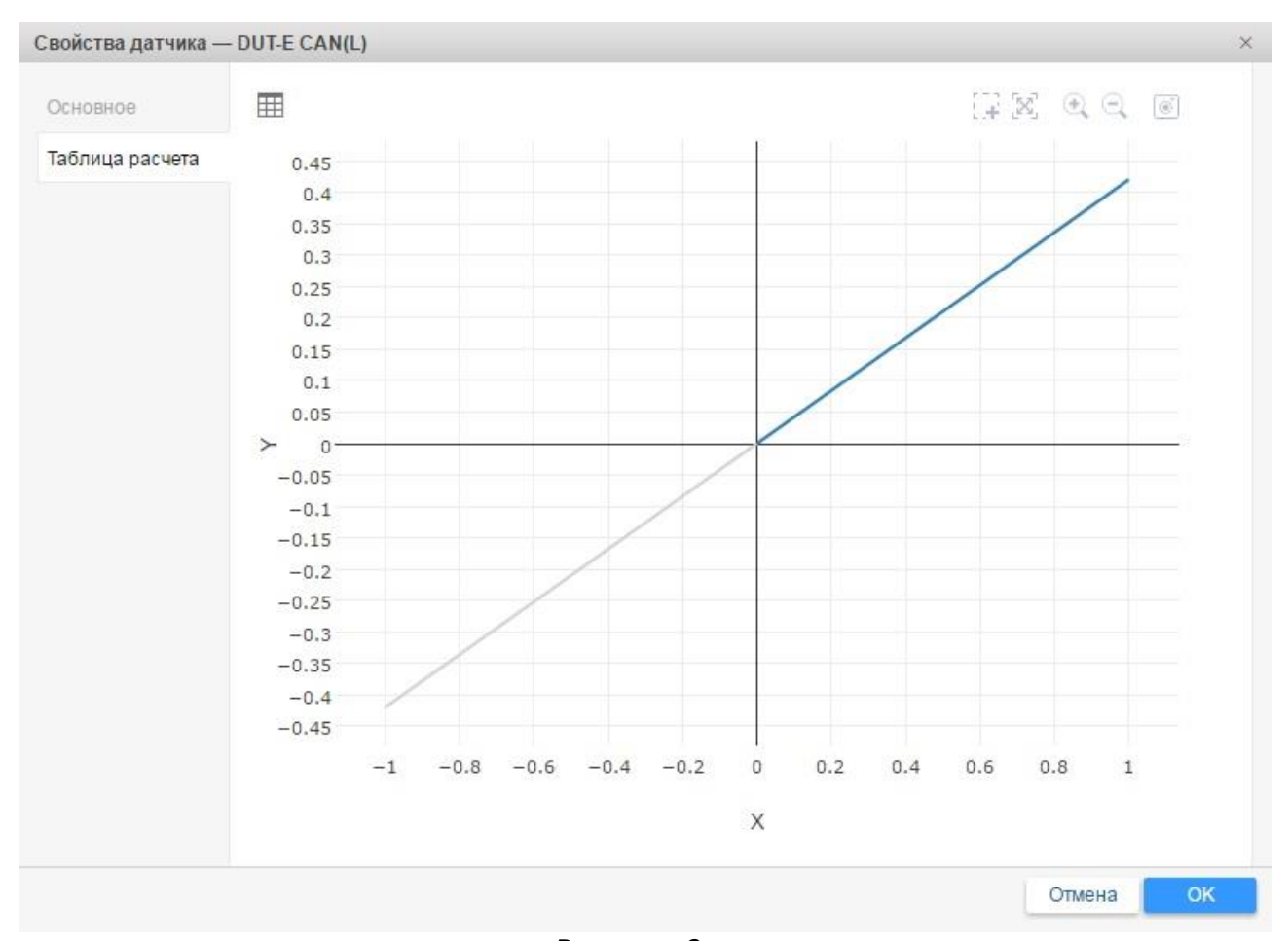

#### Рисунок 9 Настройка параметров расхода топлива (Рис.10-11): Свойства объекта – SIGNAL

| Основное До                       | ступ     | Иконка                     | Дополнительно                   | Датчики   | Прои  | извольные поля  | Группы | Команд | ды |
|-----------------------------------|----------|----------------------------|---------------------------------|-----------|-------|-----------------|--------|--------|----|
| Качество вождени                  | a Xaj    | рактеристики               | Детектор поездок                | Расход то | плива | Техобслуживание |        |        |    |
| Определение <mark>за</mark> пра   | вок/сли  | ивов топлива               |                                 |           |       |                 |        |        | 1  |
| Минимальный объе                  | изапран  | вки, <mark>лит</mark> ров: |                                 | 5         |       |                 |        |        |    |
| Минимальный объе                  | и слива, | литров:                    |                                 | 5         |       |                 |        |        |    |
| Игнорировать сообц                | ения по  | осле начала дви            | жения, секунд:                  | 20        |       |                 |        |        |    |
| Минимальное времи                 | остано   | вки для определ            | ения слива, секунд:             | 0         |       |                 |        |        |    |
| Таймаут для раздел                | ения заг | правок, секунд:            |                                 | 300       |       |                 |        |        |    |
| Таймаут для раздел                | ения сли | ивов, секунд:              |                                 | 300       |       |                 |        |        |    |
| Поиск заправок толь               | ко при о | становке:                  |                                 |           |       |                 |        |        |    |
| Поиск сливов в движ               | ении:    |                            |                                 |           |       |                 |        |        |    |
| Расчет заправок по в              | ремени   | :                          |                                 |           |       |                 |        |        |    |
| Расчет сливов по вр               | мени:    |                            |                                 |           |       |                 |        |        |    |
| Р <mark>ассчитывать объе</mark> м | заправ   | ки по сырым дан            | ным:                            | 0         |       |                 |        |        |    |
| Рассчитывать объем                | слива г  | по сырым данны             | IM:                             |           |       |                 |        |        |    |
| Основные парамет                  | ры датч  | иков                       |                                 |           |       |                 |        |        |    |
| Группировать датчик               | и уровня | я топлива с один           | аковым именем :                 | 0         |       |                 |        |        |    |
| Группировать датчик               | и расход | да топлива с оди           | инаковым имене <mark>м</mark> : |           |       |                 |        |        |    |
| 🗌 Расход по расче                 | ry       |                            |                                 |           |       |                 |        |        |    |
| Восстановление св                 | йств     | Экспорт в файл             |                                 |           |       |                 | От     | лена   | OK |
|                                   |          |                            | Pucy                            | HOK 10    |       |                 |        |        |    |

×

|                             |                         |                           |                        | Свойства           | бъе | кта - | SIGN/  | ۹L    |             |        |       |    |
|-----------------------------|-------------------------|---------------------------|------------------------|--------------------|-----|-------|--------|-------|-------------|--------|-------|----|
| Основное                    | Досту                   | пИ                        | конка                  | Дополнительно      | Дат | чики  | Прои   | зволь | ные поля    | Группы | Коман | ды |
| Качество вож                | сдения                  | Характер                  | истики                 | Детектор поездок   | Pac | сходт | оплива | Texo  | бслуживание |        |       |    |
|                             | опора на                |                           | n <del>pyonon.</del>   |                    | 1.0 |       |        |       |             |        |       |    |
| 📄 Расход по н               | юрмам                   |                           |                        |                    |     |       |        |       |             |        |       |    |
| Расход летом,               | литров на               | 100 км:                   |                        |                    | 10  |       |        |       |             |        |       |    |
| Расход зимой,               | <mark>лит</mark> ров на | 100 км:                   |                        |                    | 12  |       |        |       |             |        |       |    |
| Зима от:                    |                         |                           |                        |                    | 1   | • Д   | екабрь | •     |             |        |       |    |
| Зима до:                    |                         |                           |                        |                    | 30  | • 0   | евраль | •     |             |        |       |    |
| 🕑 Датчики ур                | овня топл               | ива                       |                        |                    |     |       |        |       |             |        |       |    |
| Заменять оши                | б <mark>очные</mark> зн | ачения рас                | сч <mark>итанн</mark>  | ыми математически: |     |       |        |       |             |        |       |    |
| Рассчитывать (              | расход тог              | <mark>ллива по в</mark> р | емени:                 |                    |     |       |        |       |             |        |       |    |
| Фильтровать зі              | начения да              | атчиков урс               | овня топл              | ива: 🕐             |     |       |        |       |             |        |       |    |
| Степень филы                | грации (O               | 255):                     |                        |                    | 2   |       |        |       |             |        |       |    |
| Импульсны                   | ые датчик               | и расхода                 | топлива                | <u>G</u>           |     |       |        |       |             |        |       |    |
| Максимум имп                | ульсов:                 |                           |                        |                    | 0   |       |        |       |             |        |       |    |
| Пропускать на               | ч <mark>альные</mark> н | улевые зна                | а <mark>ч</mark> ения: |                    |     |       |        |       |             |        |       |    |
| 🗌 Да <mark>тчики а</mark> б | солютног                | орасход <mark>а</mark>    | топлива                | 0                  |     |       |        |       |             |        |       |    |
| 201                         |                         |                           |                        |                    |     |       |        |       |             |        |       |    |
| Восстановлен                | ие свойств              | в Экспор                  | от в файл              | 1                  |     |       |        |       |             | От     | иена  | OK |

Рисунок 11

## 5. Проконтролировать данные в аналитическом ПО

Статистика (Рис. 12):

| Отчет                                           | DUT_E CAN           |
|-------------------------------------------------|---------------------|
| Объект                                          | SIGNAL              |
| Время выполнения отчета                         | 12.12.2016 08:43:23 |
| Начало интервала                                | 23.11.2016 00:00:00 |
| Конец интервала                                 | 05.01.2017 23:59:59 |
| Потрачено по ДУТ                                | 60 л                |
| Ср. расход по ДУТ (весь пробег)                 | 26.22 л/100 км      |
| Ср. расход по ДУТ (пробег по детектору поездок) | 26.59 л/100 км      |
| Нач. уровень                                    | 20.16 л             |
| Конеч. уровень                                  | 26.88 л             |
| Всего заправлено                                | 67 л                |
| Всего заправок                                  | 4                   |
| Время в движении                                | 7:28:34             |
| Средняя скорость в поездках                     | 30 км/ч             |
| Макс. скорость в поездках                       | 90 км/ч             |
| Всего топлива слито                             | 23.10 л             |
| Всего сливов                                    | 3                   |

Рисунок 12

## График объема топлива (Рис. 13):

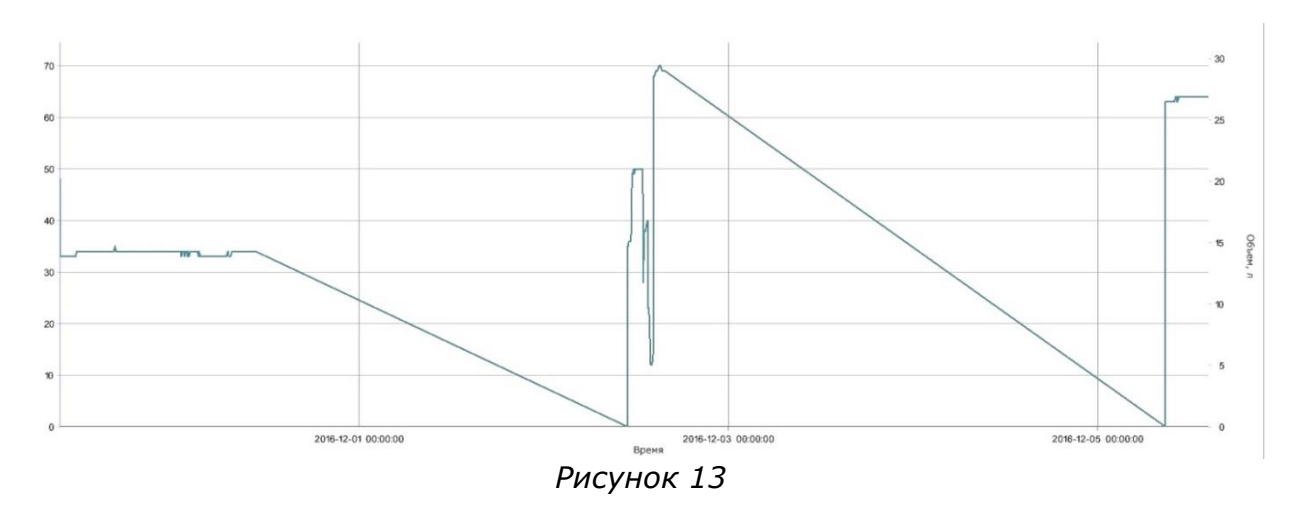

## Работа по настройке завершена.

Начальник технического отдела

В.А. Панасюк